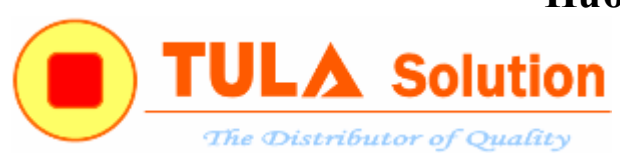

# HƯỚNG DẪN SỬ DỤNG BOARD NuTiny-NUC140-TULA

Công ty TNHH Giải pháp TULA(<u>www.tula.vn</u>) & Tập đoàn Công nghệ Nuvoton(<u>www.nuvoton.com</u>) Page 1

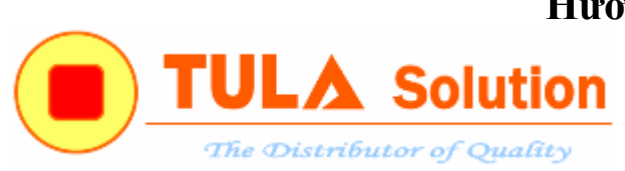

## MỤC LỤC

| 1. | Mạch NuTiny – NUC1403                           |
|----|-------------------------------------------------|
| 2. | Mạch nguyên lý4                                 |
| 3. | Hướng dẫn nạp chương trình6                     |
| 4. | Sử dụng mạch NuTiny NUC140 làm mạch nạp Nulink8 |

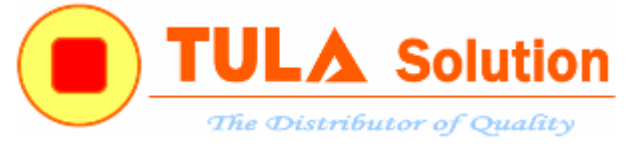

1. Mạch NuTiny – NUC140

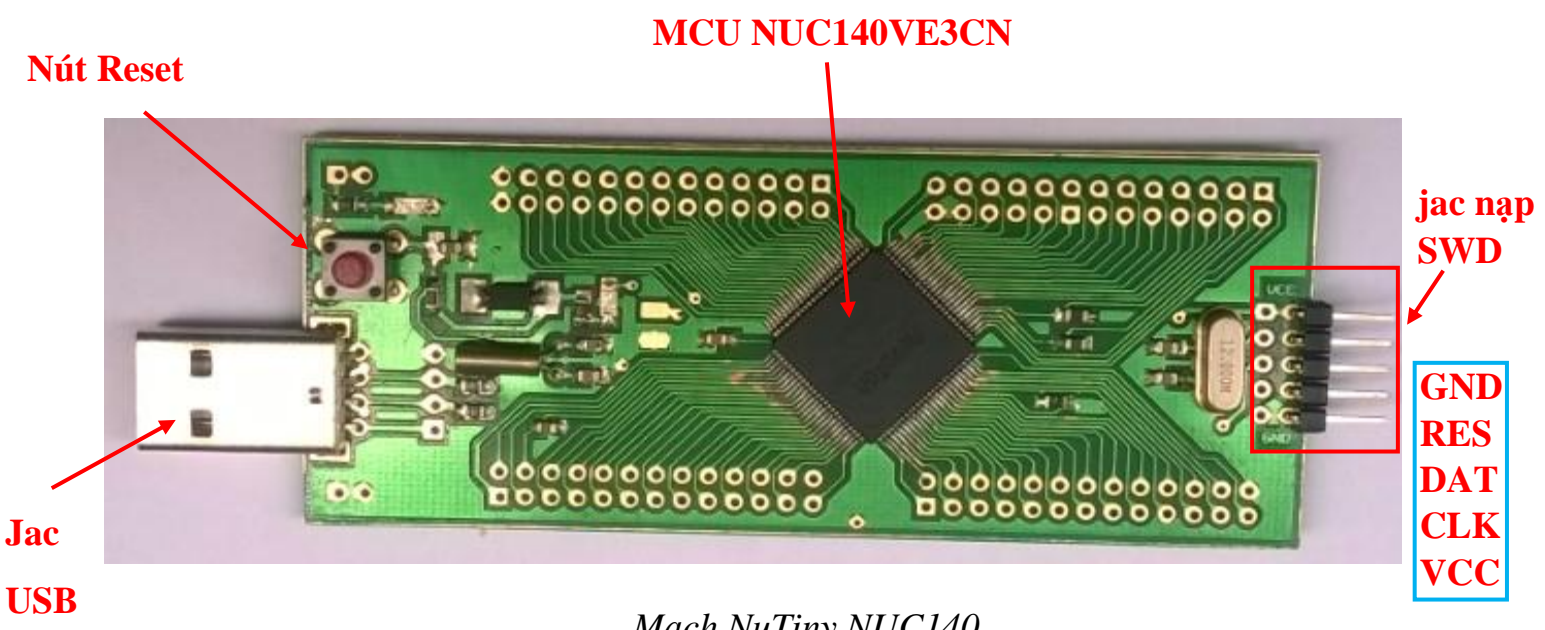

Mach NuTiny NUC140

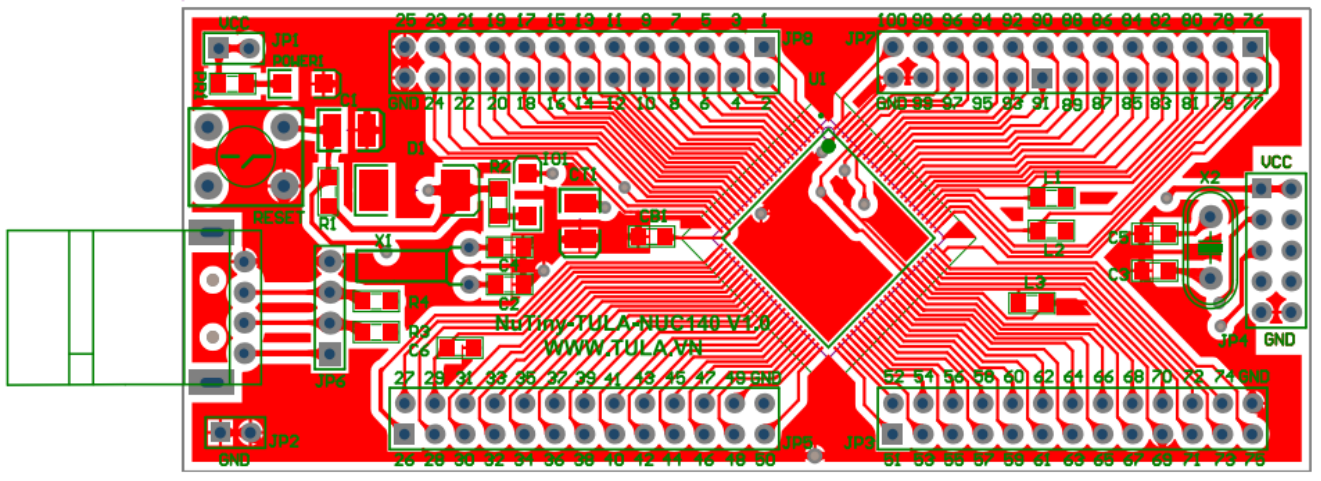

Mach PCB

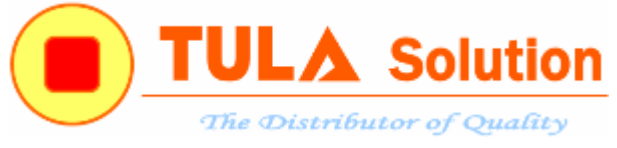

2. Mạch nguyên lý

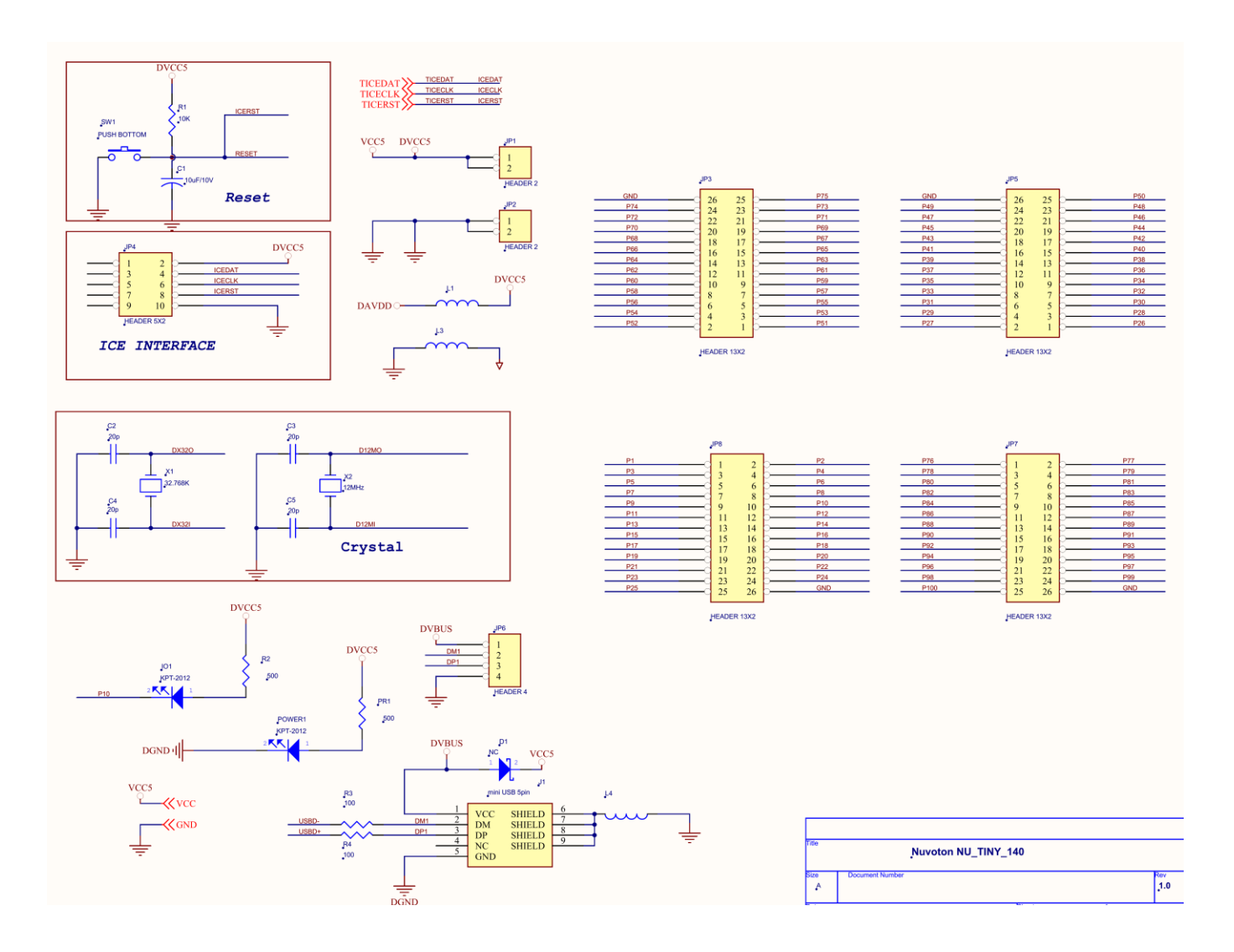

Công ty TNHH Giải pháp TULA(<u>www.tula.vn</u>) & Tập đoàn Công nghệ Nuvoton(<u>www.nuvoton.com</u>) Page 4

## Hướng dẫn Board NuTiny–NUC140 TULA V1.1 **TULA Solution** The Distributor of Quality

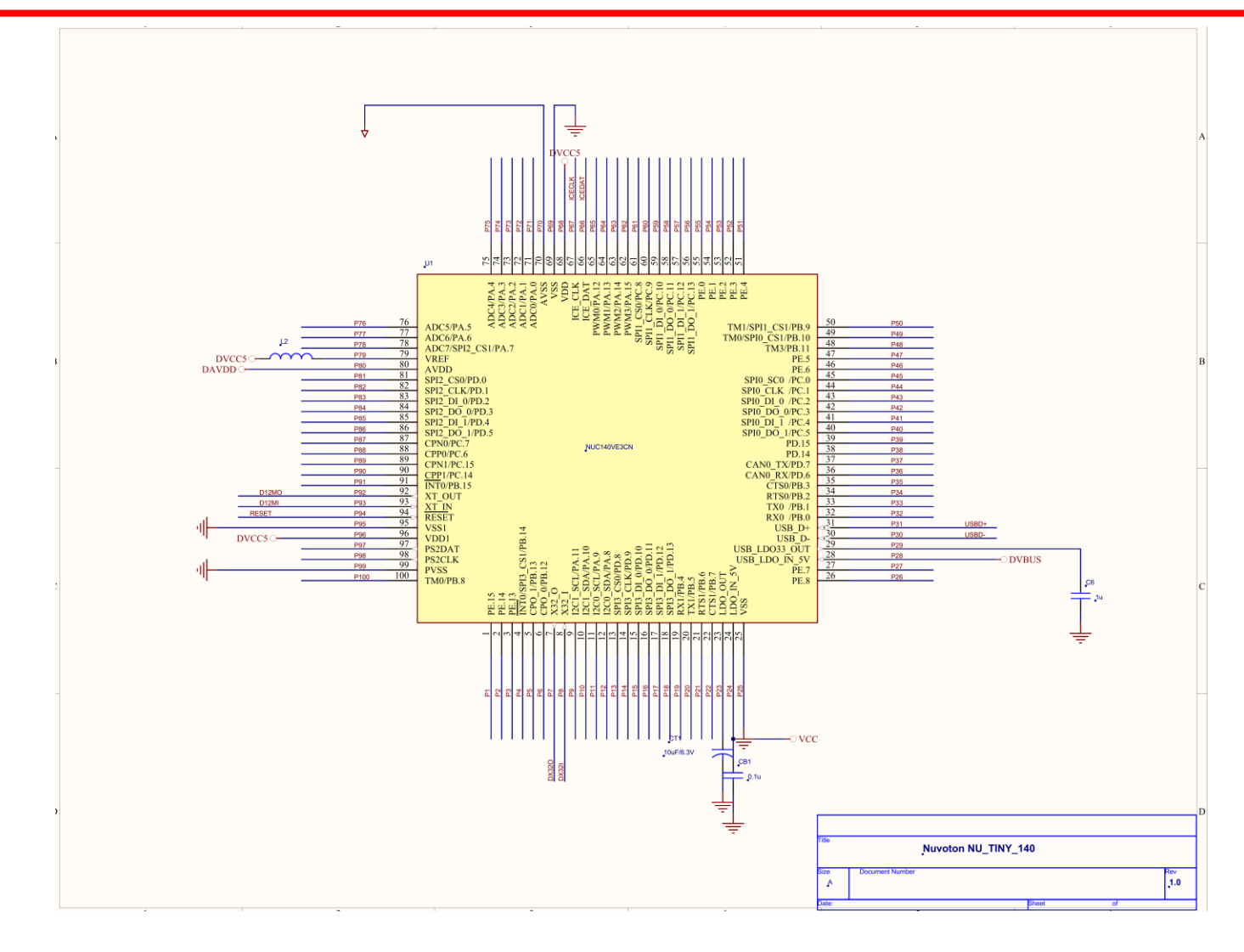

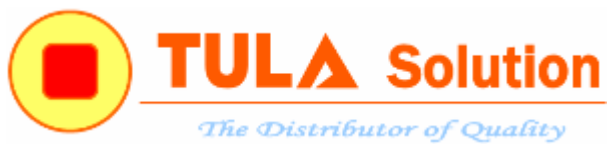

#### 3. Hướng dẫn nạp chương trình.

MCU trên board đã tính hợp sẵn ISP firmware để có thể nạp ISP qua cổng USB hoặc UART mà không cần sử dụng mạch nạp Nu Link.

Hướng dẫn nạp ICP và ISP tham khảo chi tiết trong tài liệu 'HUONG DAN NAP ICP va ISP MCU ARM Cortex M0 – NUVOTON'

Để nạp ISP qua cổng USB, đưa chân PB.15(pin 91) xuống đất.

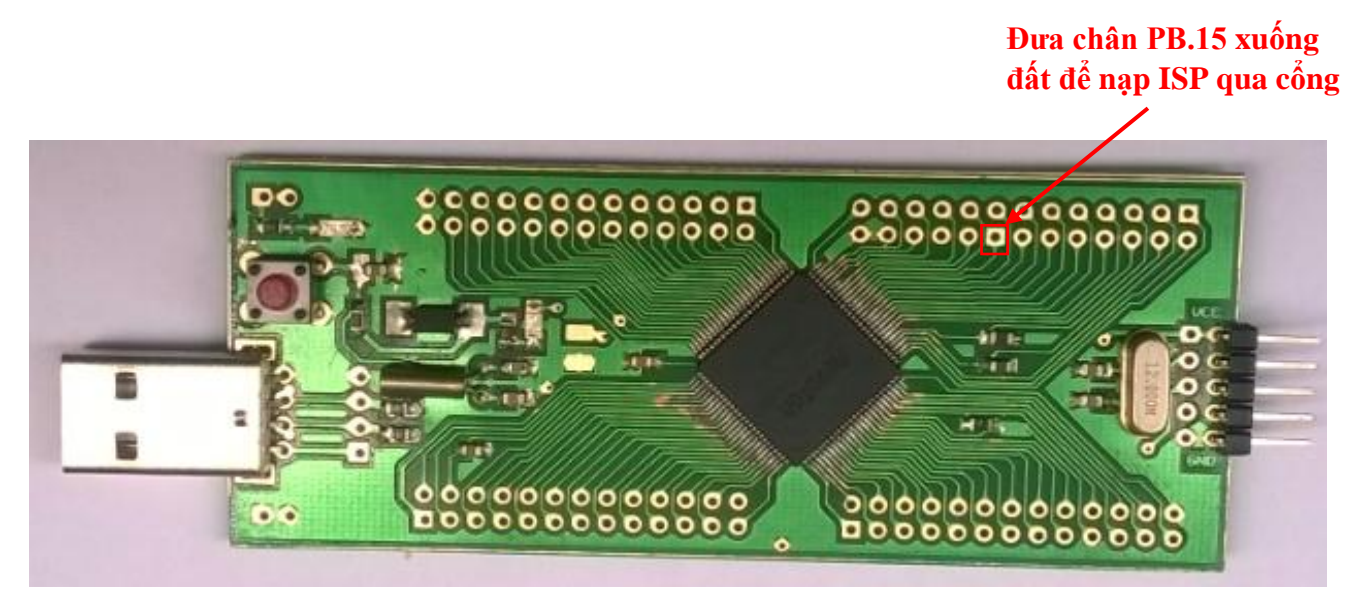

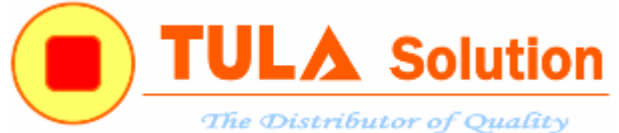

| NuMicro ISP Pro                                                                                                    | ogramming Too                                                                                         | ol V1.44                                                                                                    |                                                                                                    |                                                                                                    |                                       |  |  |  |  |  |  |
|----------------------------------------------------------------------------------------------------|----------------------------------------------------------------------------------------------------|----------------------------------------------------------------------------------------------------|----------------------------------------------------------------------------------------------------|----------------------------------------------------------------------------------------------------|---------------------------------------|--|--|--|--|--|--|
| Connection type<br>© USB<br>COM                                                                                                    |                                                                                                    | •                                                                                                    | Connection check                                                                                                    | Conne                                                                                              | cted                                  |  |  |  |  |  |  |
| Part No.<br>NUC140VE3CN                                                                                                    | RAM: 16384                                                                                            | Bytes APROM: 1310                                                                                                    | )72 Bytes DataFl                                                                                                    | ash: 0 Bytes                                                                                       | F/W Ver:2.4                           |  |  |  |  |  |  |
| Load file                                                                                                    | .oad file<br>File name: Keil\Sample\NuTiny-EVB\Smpl_NuTiny-EVB_NUC140\obj\Smpl_NUTINY_100.h           |                                                                                                    |                                                                                                    |                                                                                                    |                                       |  |  |  |  |  |  |
| APROM                                                                                                    | File size:                                                                                            | 1392 Bytes                                                                                                    | Checksum:                                                                                                    | 0x7158                                                                                             |                                       |  |  |  |  |  |  |
|                                                                                                    |                                                                                                    | ,                                                                                                    | en en benn                                                                                                    |                                                                                                    |                                       |  |  |  |  |  |  |
| DataFlash                                                                                                    | File name:                                                                                            | C:\Program Files\Nu                                                                                                    | voton Tools\ISPTo                                                                                                    | ol\                                                                                                |                                       |  |  |  |  |  |  |
|                                                                                                    | File size:                                                                                            |                                                                                                    | Checksum:                                                                                                    |                                                                                                    |                                       |  |  |  |  |  |  |
| Setting<br>File data                                                                                                    | Config 0: 0x                                                                                          | FFFFF7F                                                                                                    | Config 1: 0x                                                                                                    | 0001F000                                                                                           | Last config 🔹                         |  |  |  |  |  |  |
| APROM DataFla                                                                                                    | ash                                                                                                   |                                                                                                    |                                                                                                    |                                                                                                    |                                       |  |  |  |  |  |  |
| 00000000 88<br>00000010 00<br>00000020 00<br>00000030 00<br>00000040 35<br>00000050 B1<br>00000050 93<br>00000070 6D<br>00000080 93 | 04 00 20 69<br>00 00 00 00<br>00 00 00 00<br>02 00 00 93<br>03 00 00 F9<br>01 00 00 93<br>04 00 00 83 | 0       01       00       00       89       01         0       00       00       00       00       00       01         0       00       00       00       00       00       01         0       00       00       00       00       00       01         0       00       00       00       00       8F       01         0       01       00       00       93       01         0       01       00       00       93       01         0       01       00       00       93       01 | 1 00 00 8B 01<br>0 00 00 00 00<br>0 00 00 8D 01<br>1 00 00 8D 03<br>3 00 00 8D 03<br>1 00 00 93 01<br>1 00 00 93 01<br>1 00 00 93 01 | 00 00 ; i.<br>00 00 ;<br>00 00 ;<br>00 00 ;<br>00 00 ;<br>00 00 ;<br>00 00 ;<br>00 00 ;<br>00 00 ; | · · · · · · · · · · · · · · · · · · · |  |  |  |  |  |  |
| Program                                                                                                    | 🔘 DataFlash                                                                                           | O APROM+Data                                                                                                    | aFlash ⊚Erase A                                                                                                    | 1/1<br>All Config                                                                                  | PASS                                  |  |  |  |  |  |  |
|                                                                                                    |                                                                                                    |                                                                                                    |                                                                                                    |                                                                                                    | Start                                 |  |  |  |  |  |  |

Nạp ISP qua cổng USB

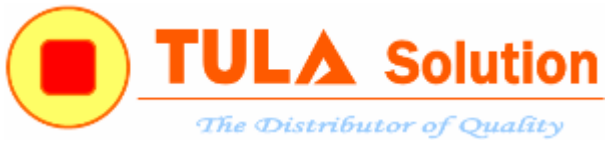

#### 4. Sử dụng mạch NuTiny Nuc140 làm mạch nạp Nulink

Để sử dụng mạch NuTiny Nuc140 làm mạch nạp Nulink, kết nối thêm trở và khối chức năng SPI1 theo sơ đồ sau:

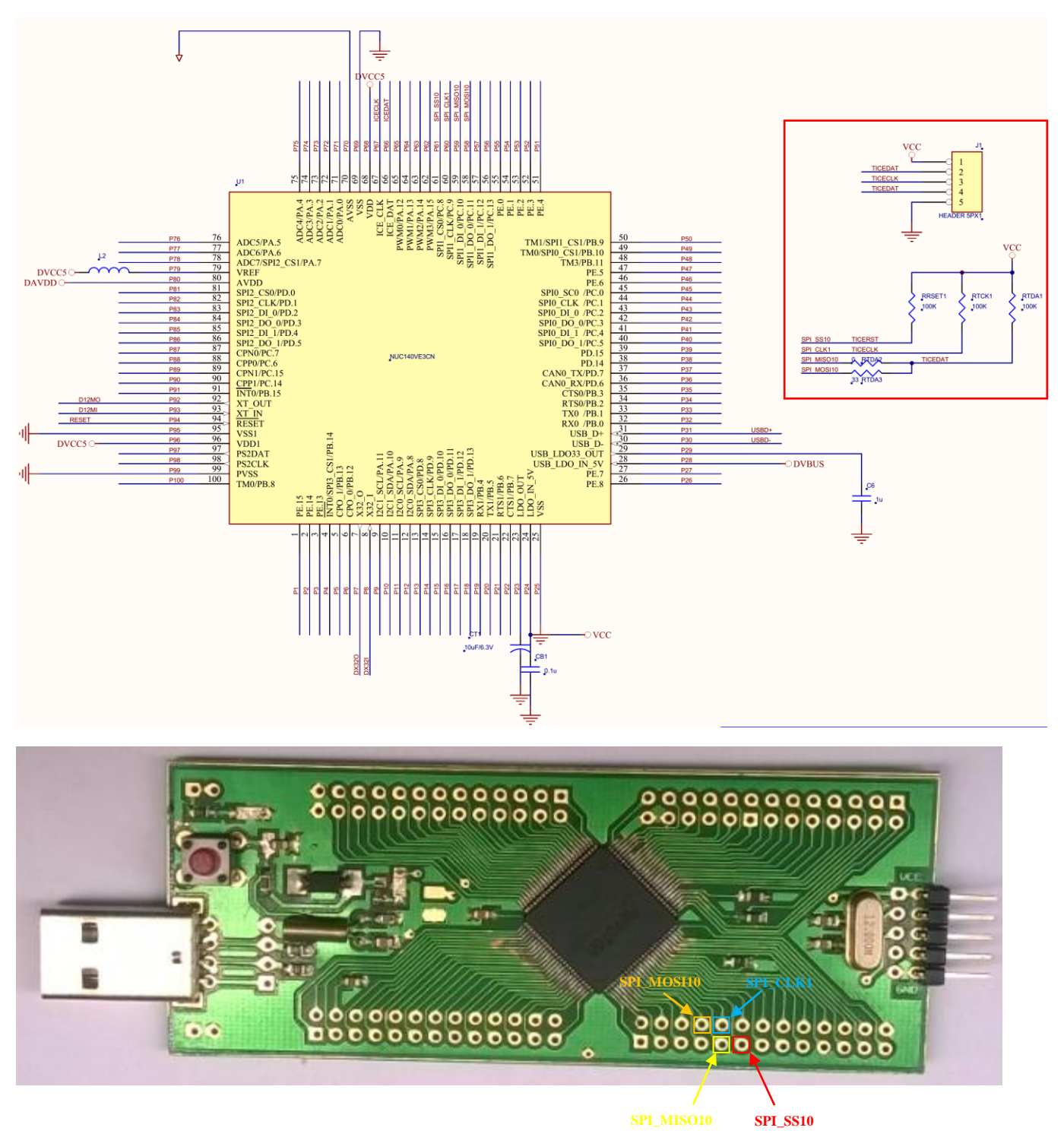

Công ty TNHH Giải pháp TULA(<u>www.tula.vn</u>) & Tập đoàn Công nghệ Nuvoton(<u>www.nuvoton.com</u>) Page 8

## Hướng dẫn Board NuTiny–NUC140 TULA V1.1 **TULA Solution** The Distributor of Quality

Nạp file NUC1xx\_ICE\_M0 trong thư mục Nu\_Link trong ổ C bằng phần mềm NuMicro ISP Programing Tool

| Connection type<br>Substantial Start<br>Status Connection Check Disconnect Connected Connected Conne | e About                                                                                                    | rogram                                                                | nming T                                                                       | ool                                                                  |                                              |                                              |                                                  |                                              |                                                    |                                                              |                                                                      |                                              |                                                      |          |              |          |
|----------------------------------------------------------------------------------------------------|----------------------------------------------------------------------------------------------------|-----------------------------------------------------------------------|-------------------------------------------------------------------------------|----------------------------------------------------------------------|----------------------------------------------|----------------------------------------------|--------------------------------------------------|----------------------------------------------|----------------------------------------------------|--------------------------------------------------------------|----------------------------------------------------------------------|----------------------------------------------|------------------------------------------------------|----------|--------------|----------|
| Connection type<br>Ourse USB<br>Comection type<br>Comection check<br>Disconnect<br>Connected<br>Disconnect<br>Connected<br>Connected<br>Connected<br>F/W Ver:2.4<br>Load file<br>File name:<br>C:\Program Files\Vuvoton Tools\UCPTool\Vu_Link\VUC1xx_ICE_M0.bin<br>File size:<br>C:\Program Files\Vuvoton Tools\USPTool\<br>File size:<br>C:\Program Files\Vuvoton Tools\USPTool\<br>File size:<br>Checksum:<br>Config 0: 0x<br>FFFFFF7F<br>Config 1: 0x<br>0001F000<br>Last config<br>File data<br>APROM DataFlash<br>Config 0: 0x<br>FFFFFF7F<br>Config 1: 0x<br>0001F000<br>Config 0: 0x<br>Config 0: 00 00 00 00 00 00 00 00 00 00 00 00                                                                                                    | UVO                                                                                                    | То                                                                    |                                                                               |                                                                      |                                              |                                              |                                                  |                                              |                                                    |                                                              |                                                                      | -                                            |                                                      |          |              | -        |
| Image: State State Stat                                    | Connection type                                                                                                    |                                                                       |                                                                               |                                                                      |                                              |                                              |                                                  |                                              | Co                                                 | onnec                                                        | ion ch                                                               | eck                                          |                                                      |          |              |          |
| COM                                                                                                    | () USB                                                                                                    |                                                                       |                                                                               |                                                                      |                                              |                                              |                                                  |                                              | ſ                                                  | Disc                                                         | nnect                                                                |                                              | C                                                    | onneo    | cted         |          |
| Ratt No.       NUC140VE3CN       RAM: 16384 Bytes       APROM: 131072 Bytes       DataFlash: 0 Bytes       F/W Ver:2.4         Load file       File name:       C:\Program Files\Nuvoton Tools\ICPTool\Nu_Link\NUC1xx_ICE_M0.bin       File name:       Ox55F1         DataFlash       File name:       C:\Program Files\Nuvoton Tools\ISPTool\       Tools\ISPTool\         DataFlash       File name:       C:\Program Files\Nuvoton Tools\ISPTool\       Tools\ISPTool\         DataFlash       File name:       C:\Program Files\Nuvoton Tools\ISPTool\       Tools\ISPTool\         DataFlash       File size:       Checksum:       O001F000       Last config         Configuration bits       Setting       Config 0: 0x       FFFFF7F       Config 1: 0x       0001F000       Last config         File data       APROM       DataFlash       O000000 0 0 40 00 20 CD 01 00 00 FF 01 00 00 01 02 00 00 ;       O       O                                                                                                    | О СОМ                                                                                                    |                                                                       |                                                                               | -                                                                    |                                              |                                              |                                                  |                                              |                                                    |                                                              |                                                                      |                                              |                                                      |          |              |          |
| NOC 140VE3CN       Not 110364 Bytes       ARKOM: 131072 Bytes       DataFlash       File name:       C:\Program Files\Nuvoton Tools\ICPTool\Nu_Link\NUC1xx_ICE_M0.bin         APROM       File name:       C:\Program Files\Nuvoton Tools\ICPTool\Nu_Link\NUC1xx_ICE_M0.bin         DataFlash       File name:       C:\Program Files\Nuvoton Tools\ISPTool\         DataFlash       File name:       C:\Program Files\Nuvoton Tools\ISPTool\         File size:       Checksum:       0x55F1         Configuration bits       Setting       Config 0: 0x       FFFFFF7F         Config 1: 0x       0001F000       Last config         File data       APROM       DataFlash       00000000         00000000       04 00 02 0C D0 1 00 00 0FF 01 00 00 01 02 00 00 ;       000 00 ;         000000000       04 00 02 0C D0 1 00 00 0FF 01 00 00 01 02 00 00 ;       000 00 ;         000000000       FF FF FF FF FF FF FF FF FF FF FF FF FF                                                                                                    | Part No.                                                                                                    |                                                                       | AM. 162                                                                       | D.4 Dute                                                             | - 40                                         |                                              | 4. 12                                            | 107                                          | 2 0.4                                              |                                                              |                                                                      | - chu                                        |                                                      | _        | EM Ver 2 4   |          |
| Load file       File name:       C:\Program Files\\uvoton Tools\LCPTool\\u_Link\\UC1xx_ICE_M0.bin         APROM       File name:       C:\Program Files\\uvoton Tools\LSPTool\         DataFlash       File name:       C:\Program Files\\uvoton Tools\LSPTool\         File size:       Checksum:       0x55F1         Configuration bits       Setting       Config 0: 0x         File data       APROM       DataFlash         00000000       00 40 00 20 CD 01 00 00 FF 01 00 00 01 02 00 00 ; .@.         00000000       04 00 02 0CD 01 00 00 FF 01 00 00 01 02 00 00 ; .@.         00000000       04 00 02 0CD 01 00 00 FF 01 00 00 01 02 00 00 ; .@.         00000000       FF FF FF FF FF FF FF FF FF FF FF FF FF                                                                                                    | NUC 140VE3Ch                                                                                                    | ч ю                                                                   | AM: 105                                                                       | o4 byte                                                              | S AP                                         | ROP                                          | 4: 15                                            | 107.                                         | 2 D y i                                            | les i                                                        |                                                                      | dSI1;                                        | U Dyte:                                              | 5        | 1700 1001201 |          |
| APROM       File size:       67728 Bytes       Checksum:       0x55F1         DataFlash       File name:       C:\Program Files\\Nuvoton Tools\LSPTool\         File size:       Checksum:         Configuration bits         Setting       Config 0: 0x       FFFFFF7F         Config 1: 0x       0001F000       Last config         File data         APROM       DataFlash         00000000       04 00 02 0C D0 01 00 00 FF 01 00 00 01 02 00 00 ;                                                                                                    | Load file                                                                                                    | File r                                                                | name:                                                                         | C:\                                                                  | Progra                                       | am Fi                                        | iles≬\                                           | Nuvo                                         | ton <sup>-</sup>                                   | Tools                                                        | ICPTo                                                                | ol\Nu                                        | ı_Link≬                                              | NUC1xx_I | CE_M0.bin    |          |
| DataFlash       File name:       C:\Program Files\\uvoton Tools\ISPTool\         File size:       Checksum:         Configuration bits         Setting       Config 0: 0x       FFFFF7F         Config 1: 0x       0001F000       Last config         File data         APROM       DataFlash         00000000       00       40       00       20       CD       1       00       00       1       02       00       00       1       02       00       00       1       02       00       00       1       02       00       00       1       02       00       00       1       02       00       00       1       02       00       00       1       02       00       00       1       02       00       00       1       02       00       00       1       02       00       00       1       02       00       00       1       02       00       0       1       02       00       0       1       02       00       00       1       02       00       00       1       02       00       00       1       02       00       00       1       02                                                                                                    | APROM                                                                                                    | File s                                                                | size:                                                                         | 677                                                                  | 728 By                                       | /tes                                         |                                                  |                                              | C                                                  | hecks                                                        | um:                                                                  | 0x5                                          | 5F1                                                  |          |              |          |
| DataFlash       File name:       C:\Program Files\\\uvoton Tools\\ISPTool\         File size:       Checksum:         Configuration bits         Setting       Config 0: 0x       FFFFF7F         Config 1: 0x       0001F000       Last config         File data         APROM       DataFlash         00000000       00 40 00 20 CD 01 00 00 FF 01 00 00 01 02 00 00 ; .8.         00000000       00 40 00 20 CD 01 00 00 FF 01 00 00 01 02 00 00 ; .8.         00000000       F FF FF FF FF FF FF FF FF FF FF FF FF F                                                                                                    |                                                                                                    |                                                                       |                                                                               |                                                                      |                                              |                                              |                                                  |                                              |                                                    |                                                              |                                                                      |                                              |                                                      |          |              |          |
| DataHash       File size:       Checksum:         Configuration bits       Setting       Config 0: 0x       FFFFF7F       Config 1: 0x       0001F000       Last config         File data       APROM       DataFlash       00000000       00       40       00       20       CD       1       00       00       1       02       00       00       j       .       .       .       .       .       .       .       .       .       .       .       .       .       .       .       .       .       .       .       .       .       .       .       .       .       .       .       .       .       .       .       .       .       .       .       .       .       .       .       .       .       .       .       .       .       .       .       .       .       .       .       .       .       .       .       .       .       .       .       .       .       .       .       .       .       .       .       .       .       .       .       .       .       .       .       .       .       .       .       .       .       .                                                                                                    |                                                                                                    | File r                                                                | name:                                                                         | C:\                                                                  | Progra                                       | am Fi                                        | iles≬\                                           | Nuvo                                         | ton <sup>-</sup>                                   | Tools                                                        | ISPTo                                                                | ol\                                          |                                                      |          |              |          |
| Configuration bits         Setting       Config 0: 0x       FFFFFF7F       Config 1: 0x       0001F000       Last config         File data         APROM       DataFlash         00000000       00       40       00       20       00       1       02       00       00       ; €.       .         00000000       00       40       00       20       00       01       02       00       00       ; €.       .       .         00000000       FF FF       FF FF FF       FF FF FF FF FF FF FF FF FF FF FF FF FF                                                                                                    | DataFlash                                                                                                    | File s                                                                | File size:                                                                    |                                                                      |                                              |                                              | Checksum:                                        |                                              |                                                    |                                                              |                                                                      |                                              |                                                      |          |              |          |
| APROM       DataFlash         00000000       00       40       00       20       CD       01       00       00       01       02       00       00       ;       ;                                                                                                    | Setting                                                                                                    | Conf                                                                  | fig 0: 0x                                                                     | FFF                                                                  | FFF 7                                        | F                                            |                                                  |                                              | C                                                  | onfig                                                        | 1: 0x                                                                | 000                                          | 1F000                                                |          | Last config  |          |
| 00000000       00       40       00       20       CD       01       00       00       01       02       00       00       ; .e.       .e.       .e. <th>Tile Jaka</th> <th></th> <th></th> <th></th> <th></th> <th></th> <th></th> <th></th> <th></th> <th></th> <th></th> <th></th> <th></th> <th></th> <th></th> <th></th>                                                                                                    | Tile Jaka                                                                                                    |                                                                       |                                                                               |                                                                      |                                              |                                              |                                                  |                                              |                                                    |                                                              |                                                                      |                                              |                                                      |          |              |          |
| 00000010       FF       FF                                                                                                    | File data                                                                                                    | lash                                                                  |                                                                               |                                                                      |                                              |                                              |                                                  |                                              |                                                    |                                                              |                                                                      |                                              |                                                      |          |              |          |
| 00000020 FF FF FF FF FF FF FF FF FF FF FF FF 13 02 00 00 ;<br>00000030 FF FF FF FF FF FF FF FF FF FF FF 15 02 00 00 17 02 00 00 ;<br>00000040 19 02 00 00 19 02 00 00 00 00 00 00 00 00 00 00 ;<br>00000050 00 00 00 00 00 00 19 02 00 00 19 02 00 00 ;<br>00000060 91 DB 00 00 19 02 00 00 19 02 00 00 19 02 00 00 ;<br>00000070 55 0F 00 00 19 02 00 00 00 00 00 00 00 00 00 ;<br>00000080 00 00 00 00 00 00 19 02 00 00 19 02 00 00 ;<br>Program<br>● APROM ● DataFlash ● APROM+DataFlash ● Erase All ● Config PASS<br>Status                                                                                                    | File data<br>APROM Dataf                                                                                                    | lash                                                                  | 00 20                                                                         | CD 01                                                                | 00                                           | 00                                           | FF                                               | 01                                           | 00                                                 | 00 0                                                         | 1 02                                                                 | 00                                           | 00 ;                                                 | . 6      |              |          |
| 00000030       FF       FF                                                                                                    | File data<br>APROM Dataf<br>00000000 0<br>00000010 F                                                                                                    | lash<br>0 40<br>F FF                                                  | 00 20<br>FF FF                                                                | CD 01<br>FF FF                                                       | 00<br>FF                                     | 00<br>FF                                     | FF<br>FF                                         | 01<br>FF                                     | 00<br>FF                                           | 00 0<br>FF F                                                 | 1 02<br>F FF                                                         | 00<br>FF                                     | 00 ;<br>FF ;                                         | . @      |              | <b>^</b> |
| 00000040       19       02       00       19       02       00       00       00       00       00       00       00       00       00       00       00       00       00       00       00       00       00       00       00       00       00       00       00       00       00       00       00       00       00       00       00       00       00       00       00       00       00       00       00       00       00       00       00       00       00       00       00       00       00       00       00       00       00       00       00       00       00       00       00       00       00       00       00       00       00       00       00       00       00       00       00       00       00       00       00       00       00       00       00       00       00       00       00       00       00       00       00       00       00       00       00       00       00       00       00       00       00       00       00       00       00       00       00       00       00       00                                                                                                    | File data<br>APROM Dataf<br>00000000 0<br>00000010 F<br>00000020 F                                                                                                    | ilash<br>0 40<br>F FF<br>F FF                                         | 00 20<br>FF FF<br>FF FF                                                       | CD 01<br>FF FF<br>FF FF                                              | 00<br>FF<br>FF                               | 00<br>FF<br>FF                               | FF<br>FF<br>FF                                   | 01<br>FF<br>FF                               | 00<br>FF<br>FF                                     | 00 0<br>FF F<br>FF 1                                         | 1 02<br>F FF<br>3 02                                                 | 00<br>FF<br>00                               | 00 ;<br>FF ;<br>00 ;                                 | . @      |              | <b>^</b> |
| 00000060       91       DB       00       00       19       02       00       19       02       00       19       02       00       00       19       02       00       00       19       02       00       00       19       02       00       00       19       02       00       00       19       02       00       00       00       00       00       00       00       00       00       00       00       00       00       00       00       00       00       00       00       00       00       00       00       00       00       00       00       00       00       00       00       00       00       00       00       00       00       00       00       00       00       00       00       00       00       00       00       00       00       00       00       00       00       00       00       00       00       00       00       00       00       00       00       00       00       00       00       00       00       00       00       00       00       00       00       00       00       00       00                                                                                                    | File data<br>APROM Dataf<br>00000000 0<br>00000000 F<br>000000000 F<br>000000000 F                                                                                              | lash<br>0 40<br>F FF<br>F FF<br>F FF                                  | 00 20<br>FF FF<br>FF FF<br>FF FF                                              | CD 01<br>FF FF<br>FF FF                                              | 00<br>FF<br>FF<br>FF                         | 00<br>FF<br>FF<br>FF                         | FF<br>FF<br>FF<br>15                             | 01<br>FF<br>FF<br>02                         | 00<br>FF<br>FF<br>00                               | 00 0<br>FF F<br>FF 1<br>00 1                                 | 1 02<br>F FF<br>3 02<br>7 02                                         | 00<br>FF<br>00                               | 00 ;<br>FF ;<br>00 ;<br>00 ;                         | .0       |              | <b>^</b> |
| 000000070       55       0F       00       19       02       00       00       00       00       00       00       00       00       00       00       00       00       00       00       00       00       00       00       00       00       00       00       00       00       00       00       00       00       00       00       00       00       00       00       00       00       00       00       00       00       00       00       00       00       00       00       00       00       00       00       00       00       00       00       00       00       00       00       00       00       00       00       00       00       00       00       00       00       00       00       00       00       00       00       00       00       00       00       00       00       00       00       00       00       00       00       00       00       00       00       00       00       00       00       00       00       00       00       00       00       00       00       00       00       00       00                                                                                                    | File data<br>APROM Dataf<br>000000000 0<br>00000010 F<br>00000020 F<br>00000030 F<br>00000040 1                                                                                 | lash<br>0 40<br>F FF<br>F FF<br>F FF<br>9 02                          | 00 20<br>FF FF<br>FF FF<br>FF FF<br>00 00                                     | CD 01<br>FF FF<br>FF FF<br>FF FF<br>19 02                            | 00<br>FF<br>FF<br>FF<br>00                   | 00<br>FF<br>FF<br>FF<br>00                   | FF :<br>FF :<br>15<br>00                         | 01<br>FF<br>02<br>00                         | 00<br>FF<br>FF<br>00                               | 00 0<br>FF F<br>FF 1<br>00 1<br>00 0                         | 1 02<br>F FF<br>3 02<br>7 02<br>0 00                                 | 00<br>FF<br>00<br>00                         | 00 ;<br>FF ;<br>00 ;<br>00 ;                         | . @      |              | <b>^</b> |
| OOOOOOB0         OO OO OO OO OO OO OO OO II OZ OO OO II OZ OO OO II OZ OO OO ;         -           Program         2/2         PASS           Image: APROM         DataFlash         APROM+DataFlash         Erase All         Image: Config           Status         Status         Start         Start         Start                                                                                                    | File data<br>APROM Dataf<br>000000000 0<br>000000000 F<br>000000000 F<br>000000000 1<br>00000000 0<br>00000000 0                                                                | lash<br>0 40<br>F FF<br>F FF<br>9 02<br>0 00                          | 00 20<br>FF FF<br>FF FF<br>FF FF<br>00 00<br>00 00                            | CD 01<br>FF FF<br>FF FF<br>19 02<br>00 00                            | 00<br>FF<br>FF<br>FF<br>00                   | 00<br>FF<br>FF<br>00<br>00                   | FF :<br>FF :<br>15<br>00<br>19                   | 01<br>FF<br>02<br>00<br>02                   | 00<br>FF<br>00<br>00<br>00                         | 00 0<br>FF F<br>FF 1<br>00 1<br>00 0                         | 1 02<br>F FF<br>3 02<br>7 02<br>0 00<br>9 02                         | 00<br>FF<br>00<br>00<br>00                   | 00 ;<br>FF ;<br>00 ;<br>00 ;<br>00 ;                 | . @      |              | <b>^</b> |
| Program 2/2 PASS<br>APROM O DataFlash APROM+DataFlash Erase All Config    Status      Status                                                                                                    | File data<br>APROM Dataf<br>000000000 0<br>000000000 F<br>000000000 F<br>000000000 0<br>00000000 0<br>00000000 0<br>00000000                                                    | lash<br>0 40<br>F FF<br>F FF<br>9 02<br>0 00<br>1 DB<br>5 0F          | 00 20<br>FF FF<br>FF FF<br>FF FF<br>00 00<br>00 00<br>00 00                   | CD 01<br>FF FF<br>FF FF<br>19 02<br>00 00<br>19 02                   | 00<br>FF<br>FF<br>00<br>00<br>00             | 00<br>FF<br>FF<br>00<br>00<br>00             | FF<br>FF<br>15<br>00<br>19<br>19                 | 01<br>FF<br>02<br>00<br>02<br>02             | 00<br>FF<br>00<br>00<br>00                         | 00 0<br>FF F<br>FF 1<br>00 1<br>00 1<br>00 1                 | 1 02<br>F FF<br>3 02<br>7 02<br>9 02<br>9 02<br>0 00                 | 00<br>FF<br>00<br>00<br>00<br>00             | 00 ;<br>FF ;<br>00 ;<br>00 ;<br>00 ;<br>00 ;         | - @      |              | <b>^</b> |
| APROM      DataFlash      APROM+DataFlash      Erase All      Config     FASS                                                                                                    | File data<br>APROM Datai<br>000000000 0<br>000000000 F<br>000000000 F<br>000000000 0<br>00000000 0<br>00000000 9<br>00000000 0<br>00000000 0                                    | Eash<br>0 40<br>F FF<br>F FF<br>9 02<br>0 00<br>1 DB<br>5 0F<br>0 00  | 00 20<br>FF FF<br>FF FF<br>FF FF<br>00 00<br>00 00<br>00 00<br>00 00<br>00 00 | CD 01<br>FF FF<br>FF FF<br>FF FF<br>19 02<br>00 00<br>19 02<br>00 00 | 00<br>FF<br>FF<br>00<br>00<br>00<br>00       | 00<br>FF<br>FF<br>00<br>00<br>00<br>00       | FF :<br>FF :<br>15<br>00<br>19<br>19<br>00<br>19 | 01<br>FF<br>02<br>00<br>02<br>02<br>00<br>02 | 00<br>FF<br>00<br>00<br>00<br>00<br>00             | 00 0<br>FF F<br>FF 1<br>00 1<br>00 1<br>00 1<br>00 1<br>00 1 | 1 02<br>F FF<br>3 02<br>7 02<br>9 02<br>9 02<br>0 00<br>9 02         | 00<br>FF<br>00<br>00<br>00<br>00<br>00<br>00 | 00;<br>FF;<br>00;<br>00;<br>00;<br>00;<br>00;<br>00; | -@       |              | •        |
| Status Start                                                                                                    | File data<br>APROM Datai<br>000000000 0<br>000000000 F<br>000000000 F<br>000000000 0<br>00000000 0<br>00000000 9<br>00000000 0<br>Program                                       | -lash<br>0 40<br>F FF<br>F FF<br>9 02<br>0 00<br>1 DB<br>5 0F<br>0 00 | 00 20<br>FF FF<br>FF FF<br>FF FF<br>00 00<br>00 00<br>00 00<br>00 00<br>00 00 | CD 01<br>FF FF<br>FF FF<br>19 02<br>00 00<br>19 02<br>19 02<br>00 00 | 00<br>FF<br>FF<br>00<br>00<br>00<br>00       | 00<br>FF<br>FF<br>00<br>00<br>00<br>00       | FF<br>FF<br>15<br>00<br>19<br>19<br>00<br>19     | 01<br>FF<br>02<br>00<br>02<br>02<br>00<br>02 | 00<br>FF<br>00<br>00<br>00<br>00<br>00             | 00 0<br>FF F<br>FF 1<br>00 1<br>00 1<br>00 1<br>00 1         | 1 02<br>F FF<br>3 02<br>7 02<br>0 00<br>9 02<br>9 02<br>0 00<br>9 02 | 00<br>FF<br>00<br>00<br>00<br>00<br>00       | 00 ;<br>FF ;<br>00 ;<br>00 ;<br>00 ;<br>00 ;<br>00 ; | - @      |              | •        |
| Start                                                                                                    | File data<br>APROM Datai<br>00000000 0<br>00000010 F<br>00000020 F<br>00000030 F<br>00000040 1<br>00000050 0<br>00000050 0<br>00000060 9<br>00000070 5<br>00000080 0<br>Program | lash<br>0 40<br>F FF<br>F FF<br>9 02<br>0 00<br>1 DB<br>5 0F<br>0 00  | 00 20<br>FF FF<br>FF FF<br>FF FF<br>00 00<br>00 00<br>00 00<br>00 00          | CD 01<br>FF FF<br>FF FF<br>19 02<br>00 00<br>19 02<br>19 02<br>00 00 | 00<br>FF<br>FF<br>00<br>00<br>00<br>00       | 00<br>FF<br>FF<br>00<br>00<br>00<br>00<br>00 | FF<br>FF<br>15<br>00<br>19<br>19<br>00<br>19     | 01<br>FF<br>02<br>00<br>02<br>02<br>02<br>02 | 00<br>FF<br>FF<br>00<br>00<br>00<br>00<br>00<br>00 | 00 0<br>FF F<br>FF 1<br>00 1<br>00 1<br>00 1<br>00 1<br>00 1 | 1 02<br>F FF<br>3 02<br>7 02<br>0 00<br>9 02<br>9 02<br>9 02<br>9 02 | 00<br>FF<br>00<br>00<br>00<br>00<br>00       | 00;<br>FF;<br>00;<br>00;<br>00;<br>00;<br>00;        | - @      | PASS         | •        |
|                                                                                                    | File data<br>APROM Datai<br>00000000 0<br>00000010 F<br>00000020 F<br>00000030 F<br>00000030 F<br>00000030 0<br>00000050 0<br>00000050 0<br>Program<br>③ APROM<br>Status        | -lash<br>0 40<br>F FF<br>F FF<br>9 02<br>0 00<br>1 DB<br>5 0F<br>0 00 | 00 20<br>FF FF<br>FF FF<br>FF FF<br>00 00<br>00 00<br>00 00<br>00 00<br>00 00 | CD 01<br>FF FF<br>FF FF<br>19 02<br>00 00<br>19 02<br>19 02<br>00 00 | 00<br>FF<br>FF<br>00<br>00<br>00<br>00<br>00 | 00<br>FF<br>FF<br>00<br>00<br>00<br>00       | FF<br>FF<br>15<br>00<br>19<br>19<br>00<br>19     | 01<br>FF<br>02<br>00<br>02<br>00<br>02<br>02 | 00<br>FF<br>00<br>00<br>00<br>00<br>00<br>00       | 00 0<br>FF F<br>00 1<br>00 0<br>00 1<br>00 1<br>00 1         | 1 02<br>F FF<br>3 02<br>7 02<br>9 02<br>9 02<br>9 02<br>9 02<br>9 02 | 00<br>FF<br>00<br>00<br>00<br>00<br>00       | 00;<br>FF;<br>00;<br>00;<br>00;<br>00;<br>00;        | - @      | PASS         | •        |

Như vậy, bây giờ mạch mạch NuTiny NUC140 đã có chức năng như 1 mạch nạp Nulink.